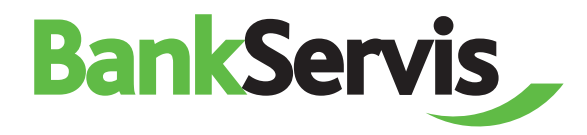

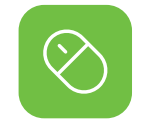

# **BankServis** Citfin - Finanční trhy, a.s.

**User manual** 

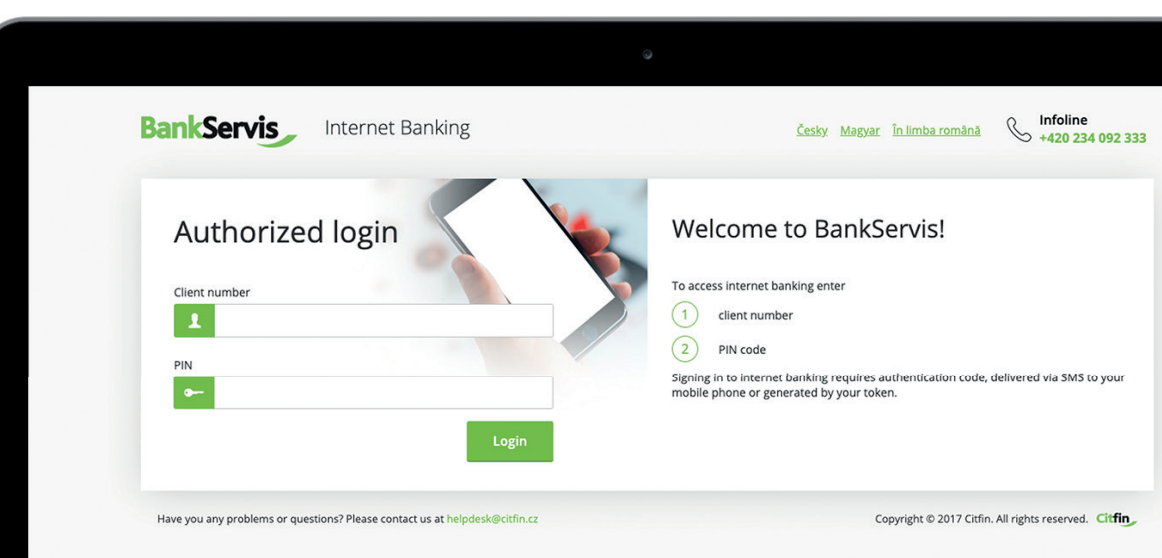

### Need advice?

Call our info line or send us an e-mail to +420 234 092 333 info@citfin.cz

# Contents

| Accessing Internet Banking 3     |
|----------------------------------|
| Logging into Internet Banking    |
| Authentication                   |
| Successful login into BankServis |
| Basic Menu                       |
| Accounts                         |
| Turnovers                        |
| Orders overview                  |
| Domestic payment order           |
| Foreign payment order 10         |
| Exchange                         |
| Settings                         |
| Documents                        |
| Communication                    |
| Send message                     |

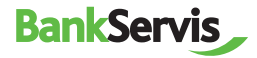

# **Accessing Internet Banking**

## Logging into Internet Banking

Access to Internet banking is secured via:

- client number;
- ✓ PIN code.

The next step is authentication via your mobile phone or token.

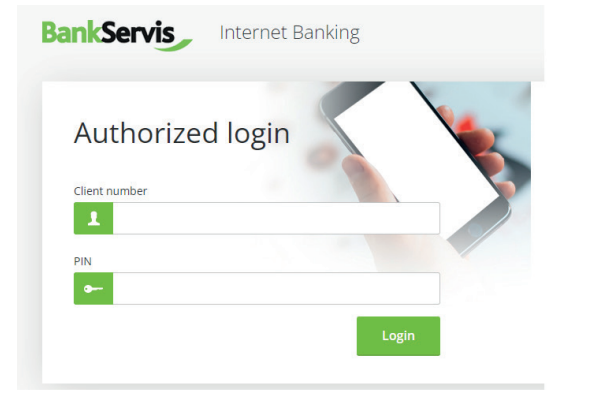

## Authentication

Logging into Internet banking and performing all active operations always requires authentication via a numeric code. The authentication code is delivered as an SMS to your mobile phone or is generated using an assigned token.

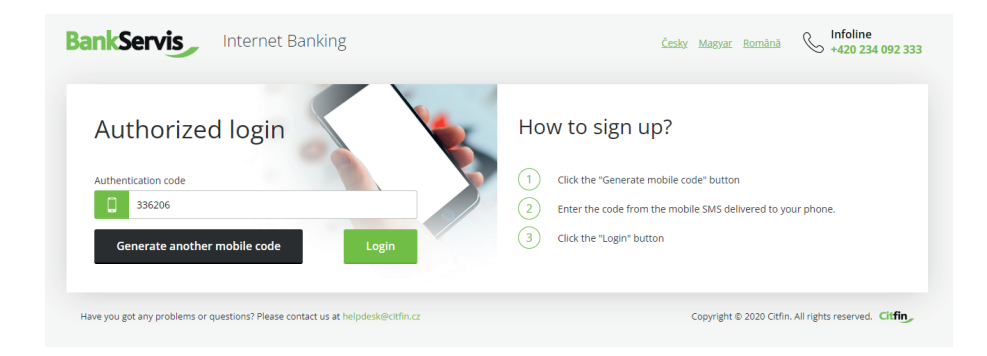

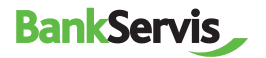

## Successful login into BankServis

The message "Your login was successful." will appear after a successful login into Internet banking.

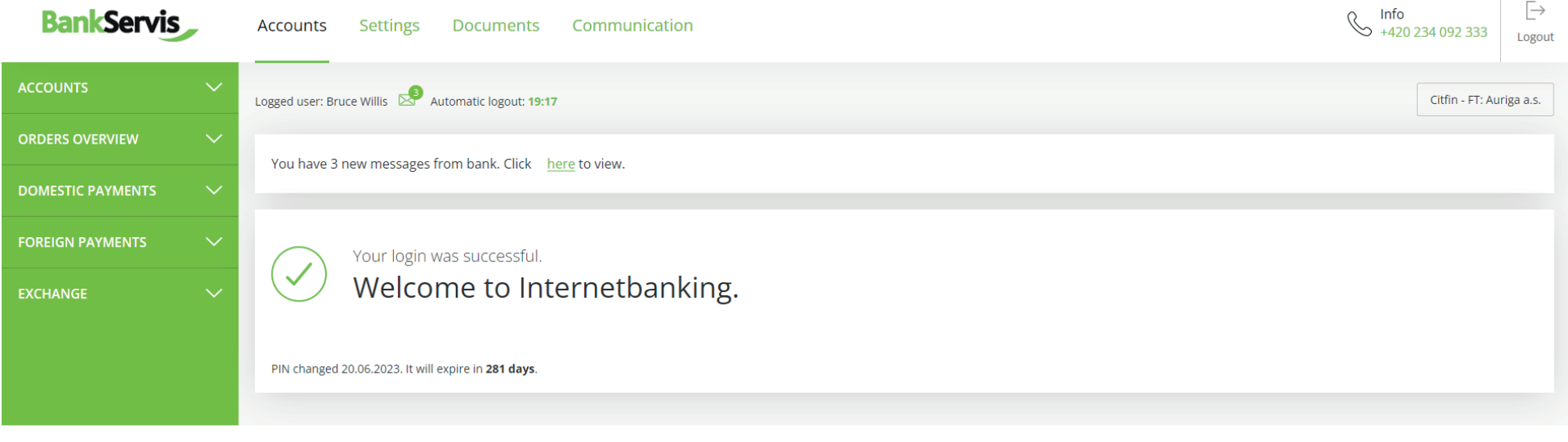

Have you got any problems or questions? Please contact us at helpdesk@citfin.cz

Copyright © 2020 Citfin. All rights reserved. Citfin

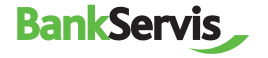

## **Basic menu**

The basic menu contains 4 main sections - top bar:

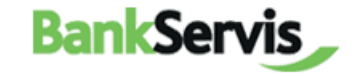

Accounts

Settings Documents

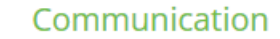

Map of BankServis website - clear navigation for the user:

#### Accounts

#### Accounts

Account overview Turnovers Export Exports overview

#### **Orders overview**

To sign - overview Summary overview Batch order overview

#### **Domestic payments**

Payment order Templates Import

#### **Foreign payments**

Foreign payment order Templates Import

#### Exchange

Online trading Exchange overview

## Settings

**Settings** User's profile Change PIN

#### Information Basic information User information Disponents and their permissions

### Documents

#### Statements and requests

Statements Open forward trades Confirmations Payment documentation Reconciliation portfolios - EMIR

## Communication

#### **Communication with Citfin** General reports Send message

Sent messages

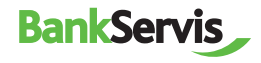

## Accounts

The Accounts section includes all overviews and turnovers, order overviews and option for inputting active operations:

| BankServis                                           |        | Accounts Settings         | Documents Comm          | unication |            |        |            | Ç          | Infoline<br>→ +420 234 092 333 Logout |
|------------------------------------------------------|--------|---------------------------|-------------------------|-----------|------------|--------|------------|------------|---------------------------------------|
| ACCOUNTS  Account overview                           | ^      | Logged user: Bruce Willis | Automatic logout: 15:41 |           |            |        |            |            | Citfin - FT: Auriga a.s.              |
| > Turnovers                                          |        | Current balance           | Available balance       | Currency  | Update     | Access | Valid from | Valid to   | Name                                  |
| <ul> <li>Export</li> <li>Exports overview</li> </ul> |        | 0.00                      | 0.00                    | TST       | 06.09.2023 | active | 12.06.2023 | 31.12.3999 | Auriga a.s.                           |
|                                                      |        | 0.00                      | 0.00                    | CNY       | 06.09.2023 | active | 12.06.2023 | 31.12.3999 | Auriga a.s.                           |
| ORDERS OVERVIEW                                      | $\sim$ | -2 700.00                 | -2 700.00               | RON       | 06.09.2023 | active | 12.06.2023 | 31.12.3999 | Auriga a.s.                           |
|                                                      |        | 0.00                      | 0.00                    | RUB       | 06.09.2023 | active | 12.06.2023 | 31.12.3999 | Auriga a.s.                           |
| DOMESTIC PAYMENTS                                    |        | 134 616.00                | 134 616.00              | HUF       | 06.09.2023 | active | 12.06.2023 | 31.12.3999 | Auriga a.s.                           |
| FOREIGN PAYMENTS                                     | $\sim$ | 0.00                      | 0.00                    | PLN       | 06.09.2023 | active | 12.06.2023 | 31.12.3999 | Auriga a.s.                           |
|                                                      |        | 0.00                      | 0.00                    | NOK       | 06.09.2023 | active | 12.06.2023 | 31.12.3999 | Auriga a.s.                           |
| EXCHANGE                                             | $\sim$ | 1 000.00                  | 1 000.00                | AUD       | 06.09.2023 | active | 12.06.2023 | 31.12.3999 | Auriga a.s.                           |
|                                                      |        | 300.00                    | 300.00                  | JPY       | 06.09.2023 | active | 12.06.2023 | 31.12.3999 | Auriga a.s.                           |
|                                                      |        | 2 500.00                  | 2 500.00                | DKK       | 06.09.2023 | active | 12.06.2023 | 31.12.3999 | Auriga a.s.                           |
|                                                      |        | 0.00                      | 0.00                    | SEK       | 06.09.2023 | active | 12.06.2023 | 31.12.3999 | Auriga a.s.                           |
|                                                      |        | 2 000.00                  | 2 000.00                | CAD       | 06.09.2023 | active | 12.06.2023 | 31.12.3999 | Auriga a.s.                           |
|                                                      |        | 1 359.45                  | 1 359.45                | GBP       | 06.09.2023 | active | 12.06.2023 | 31.12.3999 | Auriga a.s.                           |
|                                                      |        | - 900.00                  | - 900.00                | CHF       | 06.09.2023 | active | 12.06.2023 | 31.12.3999 | Auriga a.s.                           |
|                                                      |        | 2 122.53                  | 2 122.53                | USD       | 06.09.2023 | active | 12.06.2023 | 31.12.3999 | Auriga a.s.                           |

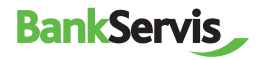

## Turnovers

Fill in the required filter parameters and submit by pressing the Filter button.

The command filters out all transactions that do not meet the criteria. View the details of a transaction by clicking on the report number.

| Currence          |                    |         |            |   |
|-------------------|--------------------|---------|------------|---|
| currency          | select currency    |         |            | ~ |
| From date         | 08.08.2023         | To date | 07.09.2023 |   |
| Minimum amount    |                    |         |            |   |
| Maximum amount    |                    |         |            |   |
| VS                |                    |         |            |   |
| Type of operation | (select from menu) |         |            | ~ |

|        |                             |              |                                                                              | Variable symbol<br>Specific symbol<br>Constant symbol |                          |                                              |
|--------|-----------------------------|--------------|------------------------------------------------------------------------------|-------------------------------------------------------|--------------------------|----------------------------------------------|
| 103431 | 1181085/2060<br>Paymont - T | 42.03 G8P    | FXRN:304                                                                     |                                                       | 14.08.2023<br>14.08.2023 | Incoming domestic payment                    |
| 103389 | 1181106/2060                | 335.37 GBP   | IdFX:297<br>8,590.76 CZK - 335.37 GBP<br>1 GBP = 26.8088 CZK<br>Online směna |                                                       | 12.08.2023<br>12.08.2023 | Exchange transactions - purchase of currency |
| 103387 | 1181106/2060                | 112.09 GBP   | IdFX:296<br>3,005.00 CZK - 112.09 GBP<br>1 GBP = 26.8088 CZK<br>Online směna |                                                       | 12.08.2023<br>12.08.2023 | Exchange transactions - purchase of currency |
| 103384 | 1181106/2060                | - 200.00 GBP | IdFK:303<br>200.00 GBP - 226.07 EUR<br>1 EUR = 0.8847 GBP<br>Online směna    |                                                       | 12.08.2023<br>12.08.2023 | Exchange transactions - sale of currency     |

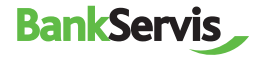

## **Orders overview**

The tab shows all orders you performed – both signed and unsigned and those waiting to be processed.

Fill in the required filter parameters and submit by pressing the Filter button.

| BankServis                                             |        | Accounts             | Settings Docu             | ments Com                  | munication              |                       |         |            |            |                            |              | Infoline<br>+420 23 | 1 092 333         | [→<br>Logout |
|--------------------------------------------------------|--------|----------------------|---------------------------|----------------------------|-------------------------|-----------------------|---------|------------|------------|----------------------------|--------------|---------------------|-------------------|--------------|
| ACCOUNTS                                               | ~      | Logged user: Bruce   | Willis 🔊 Automatic        | logout: <b>15:08</b>       |                         |                       |         |            |            |                            |              | -                   | Litfin - FT: Auri | ga a.s.      |
| ORDERS OVERVIEW   To sign - overview  Summary overview | ^      | Summary o            | verview                   |                            |                         |                       |         |            |            |                            |              |                     |                   |              |
| <ul> <li>Batch order overview</li> </ul>               |        | Currency             |                           | select currency            |                         |                       |         |            |            | ~                          |              |                     |                   |              |
| DOMESTIC PAYMENTS                                      | $\sim$ | Order type           |                           | all                        |                         |                       |         |            |            | ~                          |              |                     |                   |              |
| FOREIGN PAYMENTS                                       | $\sim$ | From date            |                           | 08.08.2023                 |                         |                       | To date | 07.10.2023 |            |                            |              |                     |                   |              |
| EXCHANGE                                               | $\sim$ | Minimum amou         | nt                        |                            |                         |                       |         |            |            |                            |              |                     |                   |              |
|                                                        |        | Maximum amou         | unt                       |                            |                         |                       |         |            |            |                            |              |                     |                   |              |
|                                                        |        | Variable symbol      |                           |                            |                         |                       |         |            |            |                            |              |                     |                   |              |
|                                                        |        |                      |                           | Filter                     |                         |                       |         |            |            |                            |              |                     |                   |              |
|                                                        |        | Number               | Message type              |                            | Currency                | Beneficiary's account |         |            | Amount     | Processing dat<br>Due date | e Variable s | symbol Status       |                   |              |
|                                                        |        | 838                  | Foreign payment orde      | er.                        | HUF                     | CZ2503000000000000    | 000123  |            | 100 050.00 | 07.09.2023<br>07.09.2023   |              |                     | for sign          | nature       |
|                                                        |        | Detailed information | tion about the payment or | der will be displayed afte | r clicking on the numbe | er of order.          |         |            |            |                            |              |                     |                   |              |

Have you got any problems or questions? Please contact us at helpdesk@citfin.cz

Copyright © 2020 Citfin. All rights reserved. Citfin

View the details of a transaction by clicking on the report number.

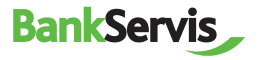

For quick help, call Citfin infoline + 420 234 092 333 or send us an e-mail to info@citfin.cz

## **Domestic Payment Order**

### Payment Order - Entry

Enter a domestic payment order by filling out all items in the form.

After filling out, decide what to do next with the order:

 $\checkmark$  sign – the payment order will be submitted immediately after entering the authentication code;

save for signing – used in case you have multiple payment orders and want to authenticate all of them at once or leave their authentication for later;

✓ **save as a template** – used in case you want to use the payment order as a template for the future as well. In that case, you can find all unsigned orders in the Orders overview section – To sign – overview tab.

| BankServis                                                           |        | Accounts Settings Docu                                                                                                   | ments Communication                                                                        | S Infoline +420 234 092 333 | [→<br>Logout |
|----------------------------------------------------------------------|--------|----------------------------------------------------------------------------------------------------|--------------------------------------------------------------------------------------------|-----------------------------|--------------|
| ACCOUNTS                                                             | ~      | Logged user: Bruce Willis 🥵 Automatic                                                                                    | logout: 15:01                                                                              | Citfin - FT: J              | Auriga a.s.  |
| ORDERS OVERVIEW                                                      | $\sim$ | Pavment order - entry                                                                                                    |                                                                                            |                             |              |
| DOMESTIC PAYMENTS                                                    | ~      | , ,                                                                                                    |                                                                                            |                             |              |
| <ul> <li>Payment order</li> <li>Templates</li> <li>Import</li> </ul> |        | Payment currency (?)                                                                                                    | CZK (36 125.00) ~                                                                          |                             |              |
|                                                                      |        | Payment type                                                                                                    | Standard V                                                                                 |                             |              |
| FOREIGN PAYMENTS                                                     | ~      | Beneficiary's account - code                                                                                             |                                                                                            |                             |              |
| EXCHANGE                                                             | $\sim$ | Beneficiary's account                                                                                                    |                                                                                            |                             |              |
|                                                                      |        | Beneficiary's bank                                                                                                    | (select from menu)                                                                         |                             |              |
|                                                                      |        | Amount                                                                                                    | 0.00                                                                                       |                             |              |
|                                                                      |        | Due date                                                                                                    | 07.09.2023                                                                                 |                             |              |
|                                                                      |        | Variable symbol                                                                                                    |                                                                                            |                             |              |
|                                                                      |        | Specific symbol                                                                                                    |                                                                                            |                             |              |
|                                                                      |        | Text for beneficiary                                                                                                    | Auriga a.s.                                                                                |                             |              |
|                                                                      |        |                                                                                                    |                                                                                            |                             |              |
|                                                                      |        | Sign Save for signing                                                                                                    | Save as a template                                                                         |                             |              |
|                                                                      |        | Click the "Sign" button to authenticate your                                                                             | payment order.                                                                             |                             |              |
|                                                                      |        | <ul> <li>Pressing the button "Save for signing" the at</li> <li>Click the "Save as a template" button to save</li> </ul> | signed order is avaiting authorization.<br>a payment order to "Templates" for further use. |                             |              |

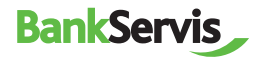

For quick help, call Citfin infoline + 420 234 092 333 or send us an e-mail to info@citfin.cz

## Foreign payment order

Entering a foreign payment order includes all the standard items necessary for performing a foreign payment, including a choice of payment type. Items highlighted in bold are required.

If you are unsure whether you filled out your foreign payment order correctly, you can have its correctness checked by clicking the question mark button.

After correctly filling out the payment form, you can choose as needed from:

✓ **sign**- the payment order will be submitted immediately after entering the authentication code;

save for signing – used in case you have multiple payment orders and want to authenticate all of them at once later;

✓ **save as a template** – choose in case you want to use the payment order as a template for the future as well. In that case, you can find all unsigned orders in the **Orders overview section – To sign – overview** tab.

| Overview of the orders for signature by account and forms |                  |  |  |  |  |  |  |
|-----------------------------------------------------------|------------------|--|--|--|--|--|--|
| Currency HUF                                              | Number of orders |  |  |  |  |  |  |
| Foreign payment order                                     | i                |  |  |  |  |  |  |

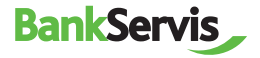

## Foreign payment order

Entering a foreign payment order includes all the standard items necessary for performing a foreign payment, including a choice of payment type. Items highlighted in bold are required.

If you are unsure whether you filled out your foreign payment order correctly, you can have its correctness checked by clicking the question mark button.

After correctly filling out the payment form, you can choose as needed from:

 $\checkmark$  sign- the payment order will be submitted immediately after entering the authentication code;

save for signing – used in case you have multiple payment orders and want to authenticate all of them at once later;

✓ save as a template – choose in case you want to use the payment order as a template for the future as well. In that case, you can find all unsigned orders in the **Orders overview section – To sign – overview** tab.

| Overview of the orders for signature by account and forms |                  |  |  |  |  |  |  |
|-----------------------------------------------------------|------------------|--|--|--|--|--|--|
| Currency HUF                                              | Number of orders |  |  |  |  |  |  |
| Foreign payment order                                     | 1                |  |  |  |  |  |  |
|                                                           |                  |  |  |  |  |  |  |

| BankServis                    |                 | Accounts Settings Docu                                                                                                 | uments Communication                                                                                 | S Infoline<br>+420 234 092 333               | [→<br>Logout |
|-------------------------------|-----------------|----------------------------------------------------------------------------------------------------|----------------------------------------------------------------------------------------------------|----------------------------------------------|--------------|
| CCOUNTS                       | ~               | Logged user: Bruce Willis 🧐 Automatic                                                                                  | logout: 15:27                                                                                        | Citfin - FT: Au                              | riga a.s.    |
|                               | $\sim$          | Foreign navment order - ent                                                                                            | n/                                                                                                   |                                              |              |
|                               | $\sim$          | roreign payment order - end                                                                                            | <i>y</i>                                                                                             |                                              |              |
| DREIGN PAYMENTS               | ^               | Currency 🥑                                                                                                    | select currency                                                                                      |                                              |              |
| Templates<br>Import           |                 | *IBAN / Beneficiary's account number                                                                                   | ber in the IRAN format, prefer IRAN format to the classic format of the account                      |                                              |              |
|                               | ~               | Beneficiary                                                                                                    |                                                                                                    |                                              |              |
|                               |                 | ines.<br>* Beneficiary 1                                                                                               | eccording to instructions from your business partner. I ne name can be split into several            |                                              |              |
|                               |                 | * Beneficiary 2                                                                                                    |                                                                                                    |                                              |              |
|                               |                 | Beneficiary 3                                                                                                    |                                                                                                    |                                              |              |
|                               |                 | Beneficiary 4                                                                                                    |                                                                                                    |                                              |              |
|                               |                 | *Beneficiary's country                                                                                                 | (select from menu)                                                                                   |                                              |              |
|                               |                 | Beneficiary's bank                                                                                                    |                                                                                                    |                                              |              |
|                               |                 | SWIFT code / BIC                                                                                                    |                                                                                                    | Q                                            |              |
|                               |                 | *Name                                                                                                    |                                                                                                    |                                              |              |
|                               |                 | City                                                                                                    |                                                                                                    |                                              |              |
|                               |                 | *Country                                                                                                    |                                                                                                    |                                              |              |
|                               |                 |                                                                                                    | (select from menu)                                                                                   |                                              |              |
|                               |                 | Payment details                                                                                                    |                                                                                                    |                                              |              |
|                               |                 | *Amount                                                                                                    | 0.00                                                                                                 |                                              |              |
|                               |                 | Fees                                                                                                    | SHA V                                                                                                |                                              |              |
|                               |                 | Payment processing                                                                                                    | Normally Y                                                                                           |                                              |              |
|                               |                 |                                                                                                    | 07.09.2023                                                                                           |                                              |              |
|                               |                 | Payment purpose                                                                                                    |                                                                                                    |                                              |              |
|                               |                 | Payment purpose 1                                                                                                    | Auriga a.s.                                                                                          |                                              |              |
|                               |                 | Payment purpose 2                                                                                                    |                                                                                                    |                                              |              |
|                               |                 | Payment purpose 3                                                                                                    |                                                                                                    |                                              |              |
|                               |                 | Payment purpose 4                                                                                                    |                                                                                                    |                                              |              |
|                               |                 | Sign Save for signing                                                                                                  | Save as a template                                                                                   |                                              |              |
|                               |                 | Click the "Sign" button to authenticate your                                                                           | foreign payment order.                                                                               |                                              |              |
|                               |                 | <ul> <li>Pressing the button "Save for signing" the a</li> <li>Click the "Save as a template" button to sav</li> </ul> | ssigned order is awaitting authorization.<br># foreign payment order to "Templates" for further use. |                                              |              |
|                               |                 | BIC - Bank international code alias SWIFT co                                                                           | de.                                                                                                  |                                              |              |
| ave you got any problems or q | uestions? Pleas | e contact us at helpdesk@citfin.cz                                                                                     |                                                                                                    | Copyright @ 2020 Citfin. All rights reserved | Citfin       |

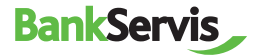

## Exchange

Online trading is only accessible to clients with a signed contract for using this service in BankServis.

**Fill out the Online trading** - enter the store parameters form with all the necessary information for online trade. Tick (mark) whether you are entering the volume in the currency you are buying or selling. Then fill out trade volume.

Currency - buy: Select from the list of currencies

Purchased Currency - Settlement method: Select from three options.

#### Transfer to my account

If you check this option, the form in the drop-down menu will list all of your contracted active Citfin FT accounts held in the currency you are purchasing.

### Purchase on the Citfin sub-account

With Citfin FT The purchased currency will be converted to your payment account with Citifn FT.

### Send a payment order to a third party

The purchased currency will be deposited in your payment account at Citfin. To transfer it to another account (to a third party), enter a new payment order in the BankServis menu - Domestic or Foreign Payment.

### Currency-sell: Select from the list of currencies

I will send the currency sold to Citfin - Drop-down menu will be displayed with a list of banks from which you can make a deposit in that currency into Citfin FT. The values in the drop-down menu correspond to list of Citfin FT Separate Bank Accounts. In the drop-down menu "I will send the currency sold to..." you will only ever see a selection of separate Citfin FT bank accounts according to your choice of "Currency-sell". **Amount** - Check (mark) whether you are entering the amount in the currency being bought or sold. Then fill in the amount.

**Settlement date** - Exchange via Online trading can be done within T+0 (the same day) to T+2 (trade is done the second following work day). You can choose T+0 provided the trade is submitted before 14:30!

| BankServis                           | - | Accounts Settings Docu                                                                                                    | iments Communication                                                            |                              |
|--------------------------------------|---|----------------------------------------------------------------------------------------------------|---------------------------------------------------------------------------------|------------------------------|
| ACCOUNTS                             |   | Logged user: Štěpán Záruba Automatic loj                                                                                                    | gout: 17:08                                                                     |                              |
|                                      |   | Online Trading - Enter the st                                                                                                    | nre narometers                                                                  |                              |
|                                      |   | online roang enteroreso                                                                                                    |                                                                                 |                              |
|                                      |   | Currency - buy                                                                                                    | select from                                                                     | ~                            |
|                                      |   | Purchased currency - Settlement method                                                                                                    | Transfer to my account     O Purchase on the Citfin sub-account     Send a page | yment order to a third party |
| Online Trading     Exchange overview |   | Transfer to account                                                                                                    | select from                                                                     | ~                            |
|                                      |   |                                                                                                    |                                                                                 |                              |
|                                      |   | Currency - sell                                                                                                    | select from                                                                     | ~                            |
|                                      |   | I will send the currency sold to Citfin                                                                                                    | select from                                                                     | ~                            |
|                                      |   | from                                                                                                    |                                                                                 |                              |
|                                      |   | Trade volume                                                                                                    | <ul> <li>○ In buying currency</li> <li>○ In sold currency</li> </ul>            | ٥                            |
|                                      |   | Settlement date                                                                                                    | TODAY (T+0)                                                                     | ~                            |
|                                      |   |                                                                                                    | Ask for price                                                                   |                              |
|                                      |   | The minimum trade volume is 1000 CZK (or                                                                                                    | equivalent in another currency).                                                |                              |
|                                      |   | The maximum trade limit is 2 000 000 CZK (                                                                                                    | or equivalent in another currency).                                             |                              |
|                                      |   | The maximum daily limit is 5 000 000 CZK (control of the maximum daily limit is 5 000 000 CZK (control of the maximum daily limit daily limit is 5 000 000 CZK (control of the maximum daily limit daily limit daily limit daily limit daily limi | or equivalent in another currency)                                              |                              |

Have you got any problems or questions? Please contact us at helpdesk@citfin.cz

After filling out all the trade parameters, press the **Ask for price** button and you will see the individual rate on offer.

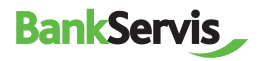

| BankServis                           | Accounts Settings Documents Communication          |                                                                                     |
|--------------------------------------|----------------------------------------------------|-------------------------------------------------------------------------------------|
|                                      | Logged user: Štěpán Záruba Automatic logout: 14:19 |                                                                                     |
|                                      | Online Trading - Closing the trade                 |                                                                                     |
|                                      |                                                    |                                                                                     |
|                                      | Rate                                               | 27.1994 EUR/CZK                                                                     |
|                                      | Currency - buy                                     | EUR                                                                                 |
|                                      | Purchased currency - Settlement method             | Transfer to my account at another banic. Fio banka, a.s. [CZ5220100000000000000123] |
| Online Trading     Evchange overview | Currency - seli                                    | CZK                                                                                 |
|                                      | I will send the currency sold to Citfin from       | Česká spořitelna, a.s. (CZ)                                                         |
|                                      | Trade volume in buying currency                    | 3 000.00 EUR                                                                        |
|                                      | Trade volume in sold currency                      | 81 598.20 CZK                                                                       |
|                                      | Settlement date                                    | 24.05.2023                                                                          |
|                                      | Transaction fee                                    | No fee                                                                              |
|                                      | Conversion fee                                     | No fee                                                                              |
|                                      | Further details in the sense of legislation        |                                                                                     |
|                                      | Confirm trade (0:02) Refuse price                  |                                                                                     |

If the offered rate is satisfactory, press the **Confirm trade** button to perform the trade. If you do not press the button within five seconds, the trade will not be performed. The time limit of five seconds is counted in the bracket, since we trade online on the foreign exchange market and the exchange rates are constantly changing.

If you do not manage to perform the trade within the set time limit, no matter! We will offer you a new rate after pressing the **Ask for new price** button.

Pressing **Refuse price** terminates the online trade if you find the exchange rate on offer unsatisfactory. The exchange will not be performed.

**BankServis** 

The **Back** button will allow you to go back a step in the **Online trading - enter store parameters** form, where you can adjust the entered trade parameters.

If the offered rate is satisfactory, press the **Confirm trade** button to perform the trade. The message **The trade was made!** will appear.

| BankServis _ | Accounts  | Settings | Documents | Communicatio |
|--------------|-----------|----------|-----------|--------------|
|              | recourtes | Sectings | Documento |              |

|                  |  | Logged user: Štěpán Záruba Automatic logout: 7:50 |                                                                                 |
|------------------|--|---------------------------------------------------|---------------------------------------------------------------------------------|
|                  |  | Online Trading Cloring the trade                  |                                                                                 |
|                  |  | Online trading - closing the trade.               |                                                                                 |
|                  |  | Rate                                              | 27.1994 EUR/CZK                                                                 |
|                  |  | Currency - buy                                    | EUR                                                                             |
| NGE<br>e Trading |  | Purchased currency - Settlement method            | Transfer to my account at another bank: Fio banka, a.s. [CZ52201000000000000012 |
|                  |  | Currency - sell                                   | CZK                                                                             |
|                  |  | I will send the currency sold to Citfin from      | Česká spořitelna, a.s. (CZ)                                                     |
|                  |  | Trade volume in buying currency                   | 3 000.00 EUR                                                                    |
|                  |  | Trade volume in sold currency                     | 81 598.20 CZK                                                                   |
|                  |  | Settlement date                                   | 24.05.2023                                                                      |
|                  |  | Transaction fee                                   | No fee                                                                          |
|                  |  | Conversion fee                                    | No fee                                                                          |
|                  |  | Further details in the sense of legislation       |                                                                                 |
|                  |  | Ask for new price Back                            |                                                                                 |

### Ihe trade was made!

Within a few minutes, you will receive a confidential business confirmation.

| Currency - buy                               | EUR                                                                               |
|----------------------------------------------|-----------------------------------------------------------------------------------|
| Purchased currency - Settlement method       | Transfer to my account at another bank: Fio banka, a.s. [CZ522010000000000000123] |
| Currency - sell                              | CZK                                                                               |
| I will send the currency sold to Citfin from | Česká spořítelna, a.s. (CZ)                                                       |
| Rate                                         | 27.1994 EUR/CZK                                                                   |
| Trade volume in buying currency              | 3 000.00 EUR                                                                      |
| Trade volume in sold currency                | 81 598.20 CZK                                                                     |
| Settlement date                              | 24.05.2023                                                                        |
| Transaction fee                              | No fee                                                                            |
| Conversion fee                               | No fee                                                                            |

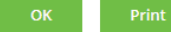

End the process by pressing **OK**, or print out an overview of the trade you just performed.

The **exchange overview** shows you all your performed trades. The trades can be filtered by the account on which the exchange was performed or by the status of the exchange. You can view detailed information about the trade by clicking the report number.

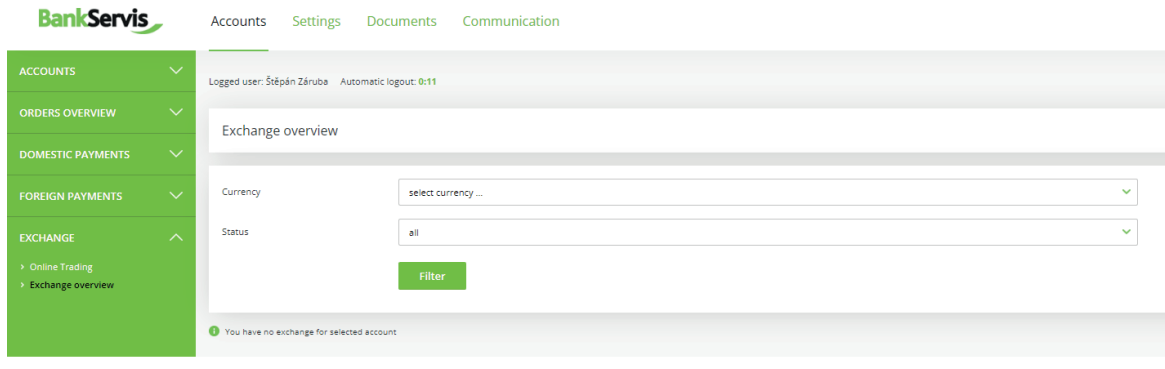

Have you got any problems or questions? Please contact us at helpdesk@citfin.cz

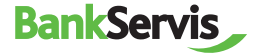

# Settings

The **Settings** section allows you to edit your user profile in BankServis or to change your login PIN.

## **Change PIN** – contains information about the expiration date of your PIN.

| BankServis                             | Accoun                               | s Settings Do                                                       | ocuments                                      | Communication                   |                           |                          |                          |                              |  | C               | Infoline<br>+420 234 092 333 | [→<br>Logout |
|----------------------------------------|--------------------------------------|---------------------------------------------------------------------|-----------------------------------------------|---------------------------------|---------------------------|--------------------------|--------------------------|------------------------------|--|-----------------|------------------------------|--------------|
| SETTINGS A                             | Logged use<br>Chan;                  | r: Bruce Wills 🧐 Autom                                              | natic logout: 14:50                           |                                 |                           |                          |                          |                              |  |                 | Citfin - FT: A               | uriga a.s.   |
|                                        | Old PIN<br>New PIN<br>Retype new PIN | ew PIN                                                              | Save ch                                       | ange                            |                           |                          |                          |                              |  |                 |                              |              |
|                                        | PIN cha     The PIN                  | ged 20.06.2023, it will expire in<br>should contain 4 characters at | n <b>281 days</b> .<br>: least, 15 characterr | at maximum. It cannot contain n | epeating characters or se | equence of characters. L | ower-case and upper-case | e letters are distinguished. |  |                 |                              |              |
| Have you got any problems or questions | ? Please contact us                  | t helpdesk@citfin.cz                                                |                                               |                                 |                           |                          |                          |                              |  | Copyright © 202 | Otfin. All rights reserve    | d. Citfin    |

### User's profile

✓ **Personal greeting** allows you to change the text that will appear upon successful login.

Preferred account - if you own multiple accounts, you can choose which account will always be offered first.

If you use certain information more frequently, you can set your
 Preferred page that will be offered in your browser immediately after login.

Choosing a Code page allows you to change the encoding after logging into Internet banking.

| User profile settings |      |   |
|-----------------------|------|---|
| Personal greeting     |      |   |
| Preferred currency    | none | ~ |
| Preferred page        | none | Ň |
| Sort mode             | DESC | ~ |
|                       | Send |   |

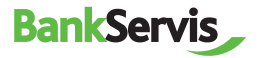

## **Documents**

The **Documents** section contains statements, confirmations and overviews of open forward trades.

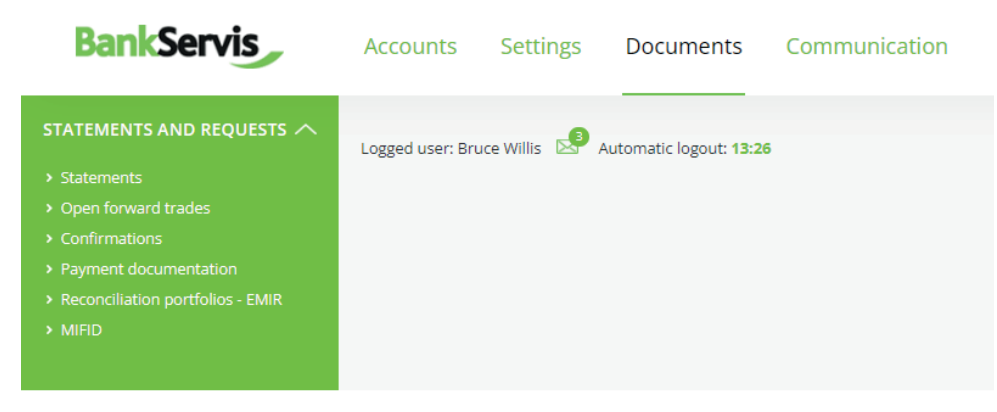

Have you got any problems or questions? Please contact us at helpdesk@citfin.cz

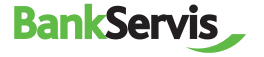

# Communication

This section is used for active communication with Citfin. You can find all messages sent and received in one place.

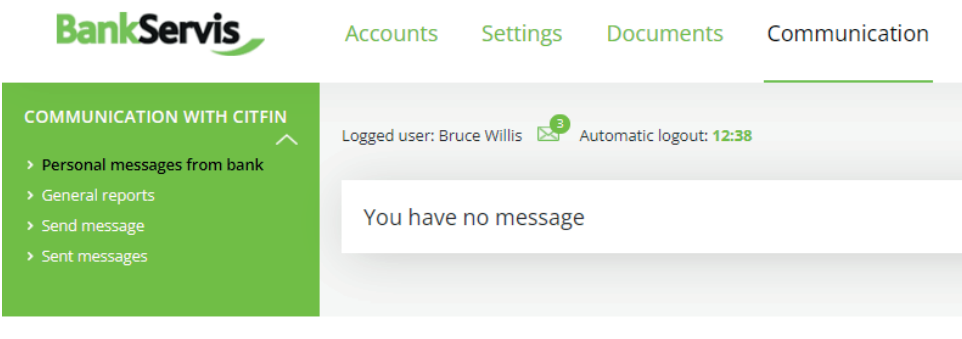

| Message for bank |  |  |
|------------------|--|--|
|                  |  |  |
| Message          |  |  |
|                  |  |  |
|                  |  |  |
|                  |  |  |
|                  |  |  |
| Sign             |  |  |

Press the Sign button to continue to message authentication.

Have you got any problems or questions? Please contact us at helpdesk@citfin.cz

Should you have any questions, do not hesitate to contact us via:

- the Send message link
- e-mail to info@citfin.cz
- phone number +420 234 092 333

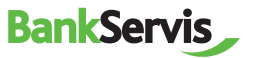

## Did not find what you were looking for?

## Call us at: +420 234 092 333

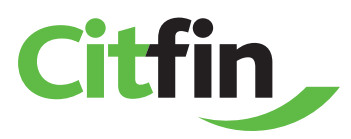